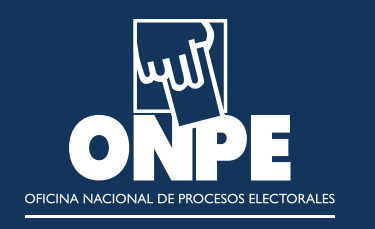

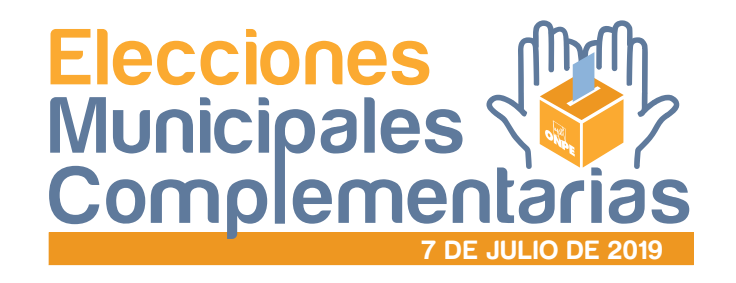

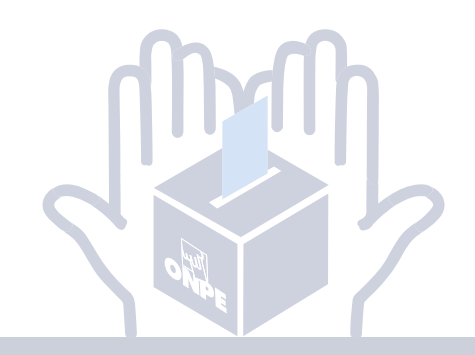

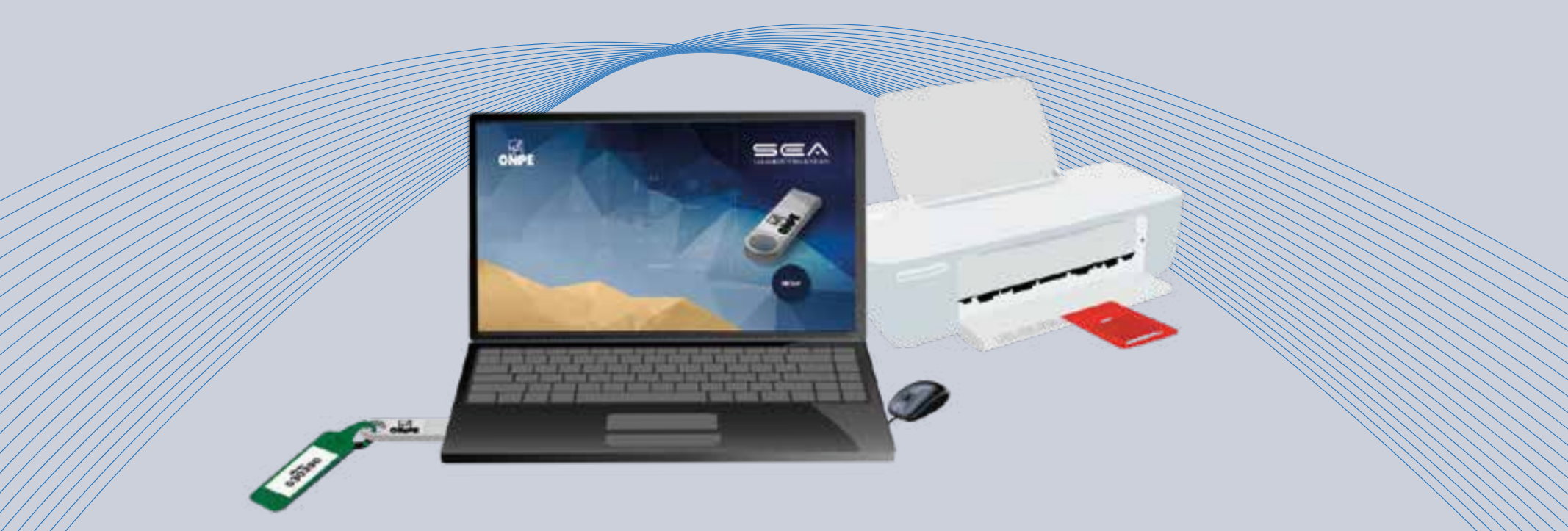

# GUÍA PARA MIEMBROS DE MESA EN EL ESCRUTINIO AUTOMATIZADO

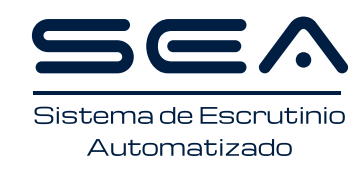

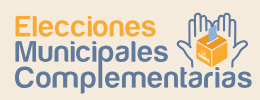

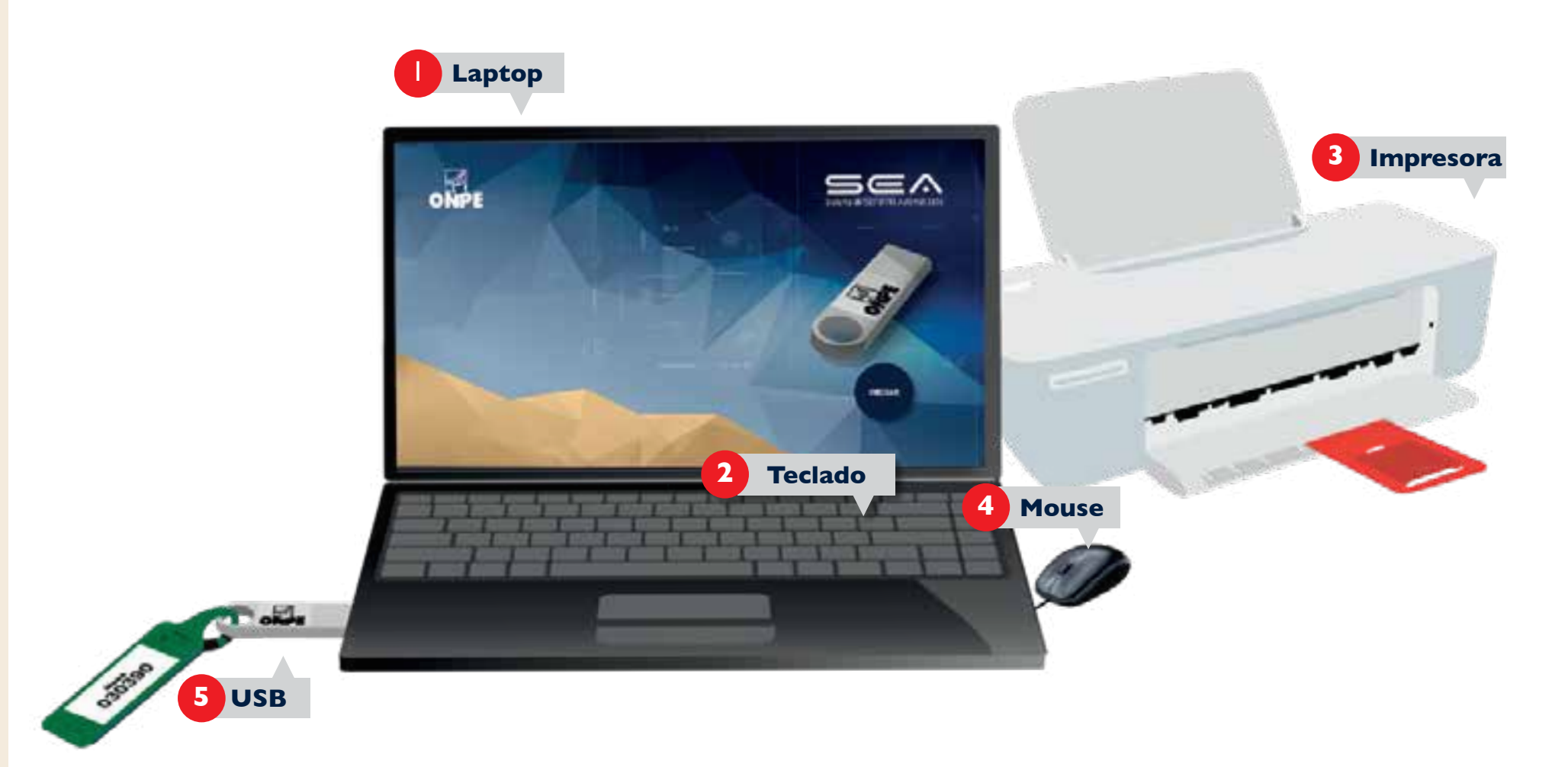

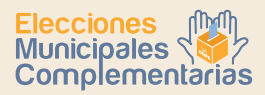

# INSTRUCCIONES PARA EL USO DEL EQUIPO INFORMÁTICO ELECTORAL

Para el sistema de escrutinio automatizado (SEA), es necesaria la correcta utilización del equipo informático electoral. Por ello, te explicaremos paso a paso cómo usarlo. Empezaremos por presentarte las herramientas tecnológicas que emplearás:

- Una laptop, en la que ingresarás todos los datos solicitados.
- El teclado de la laptop, el cual te permitirá escribir los datos solicitados.
- 3 Una impresora, que servirá para imprimir las actas de escrutinio y el cartel de resultados. Para ello, se utilizarán las hojas de seguridad que se encuentran en el paquete de escrutinio.
- 4 Un mouse, conectado a la laptop, que te ayudará a controlar el movimiento del cursor y el desplazamiento por la pantalla.
- <sup>5</sup> Un USB, el cual iniciará el sistema cuando se lo conecte a la laptop. Se debe verificar que este corresponda a la mesa.

En todo momento recibirás la orientación del personal de la ONPE, que absolverá tus consultas durante el escrutinio automatizado.

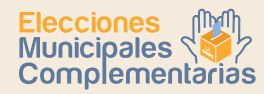

El uso del SEA requiere que tú y las otras personas que ejercen el cargo de miembro de mesa se registren con su número de DNI. Si eres el encargado de usar la laptop, ubica el cursor en cada casillero correspondiente y luego haz lo siguiente:

| REGISTRO DE MIEMBROS DE MESA                                                                 |  |
|----------------------------------------------------------------------------------------------|--|
| Ingresa el número de DNI de la persona que preside la mesa<br>y después haz clic en el botón |  |
| BUSCAR 🖞                                                                                     |  |
|                                                                                              |  |
|                                                                                              |  |

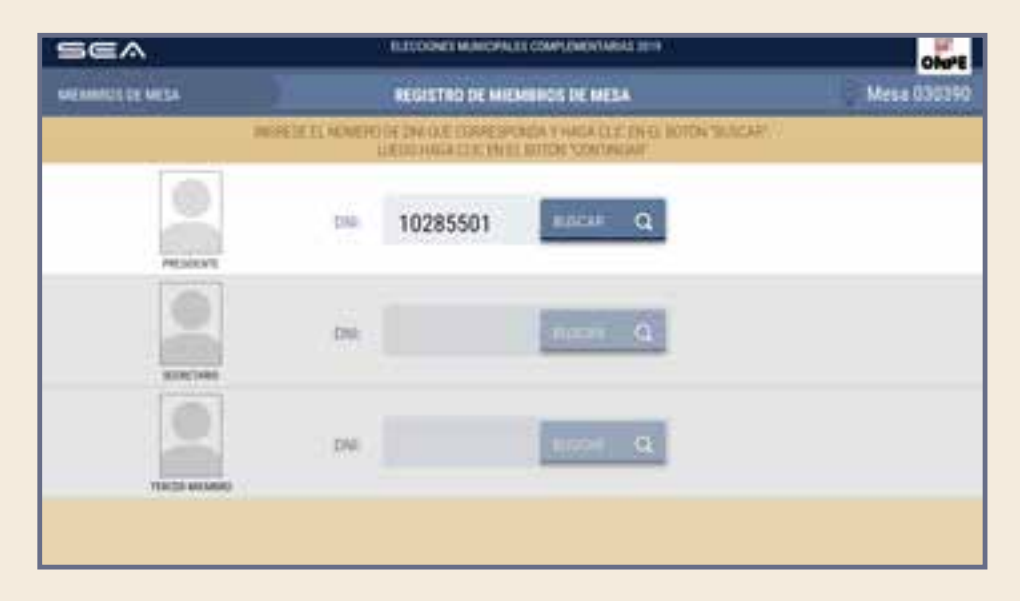

| SEA              |                             | B.DOOMTHONOPALD                               | COMPLEMENTARIAS INTO                                     | ONTE        |
|------------------|-----------------------------|-----------------------------------------------|----------------------------------------------------------|-------------|
| WENNINGS DE MESA |                             | REGISTRO DE MIEM                              | NHOS DE MESA                                             | Mesa 030390 |
|                  | DESERVICE ADVEST            | O DE DALOXE DISRESPON<br>LIEDO NACA CONCENSIO | ERA Y HAGA CLE EN EL KOTON TRUNCARY.<br>KITTON TONTINUME |             |
|                  | NOMBRES<br>APESLIDOS<br>DNC | ALEX CARLOS<br>ADRIANZEN CALLE<br>10285501    |                                                          | COMPETER (C |
|                  | (244)                       |                                               | and Q                                                    |             |
| TRES MILLION     | DWI                         |                                               | terrori Q                                                |             |
|                  |                             |                                               |                                                          |             |

Luego, aparecerán su foto y sus datos.

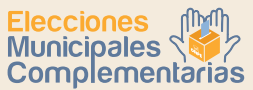

Prosigue de la misma forma con el ingreso del número de DNI de las otras dos personas miembros de mesa: secretaria o secretario y tercer miembro.

Luego de ingresar correctamente los datos de las tres personas miembros de mesa, haz clic en el botón

CONTINUAR

Si los datos de alguna de ellas no coinciden con su cargo, haz clic en el botón

CORREGIR

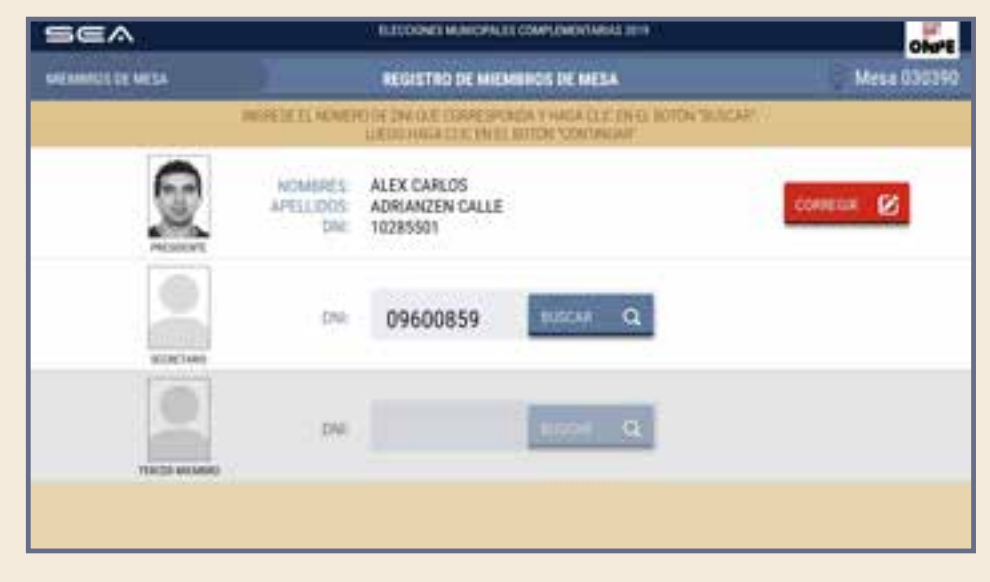

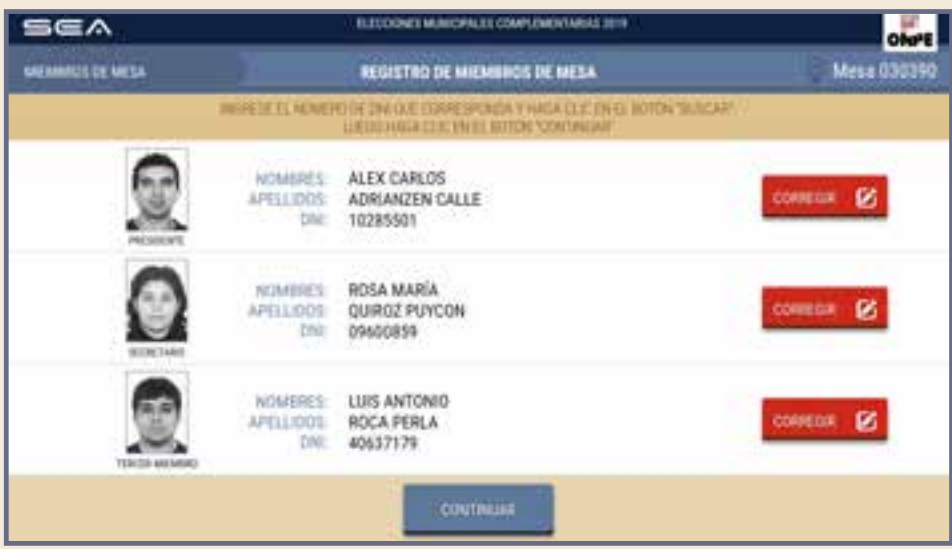

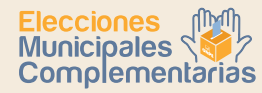

La puesta a cero sirve para verificar que el total de votos de cada organización política, votos en blanco, nulos e impugnados se encuentre en cero.

## PUESTA A CERO

Para ejecutar la puesta a cero, haz clic en el botón

EJECUTAR PUESTA A CERO

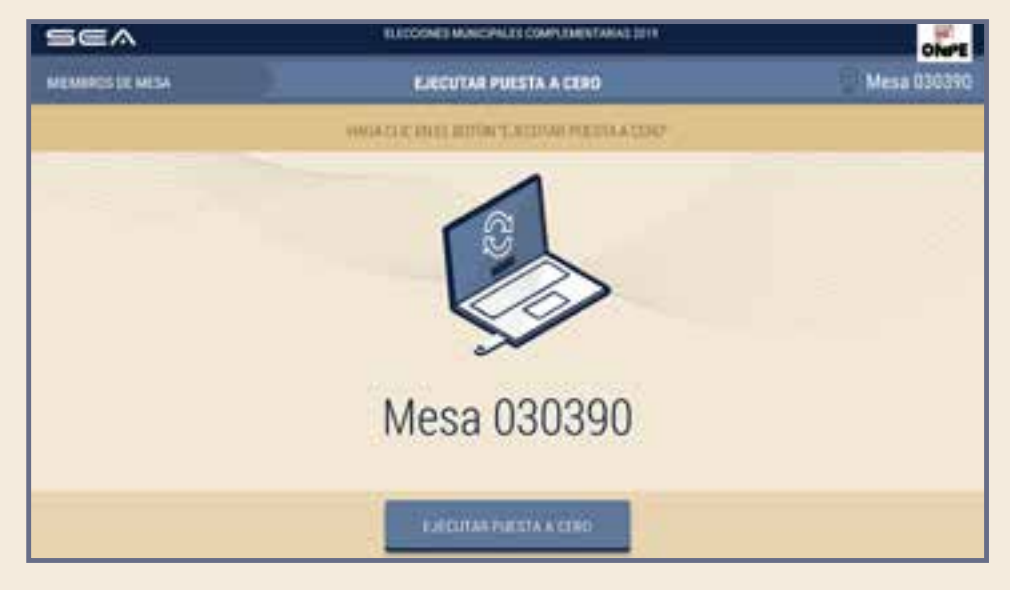

## CONFIRMACIÓN DE DATOS DE MIEMBROS DE MESA

Cada miembro de mesa debe confirmar sus datos para que se genere su certificado digital y firma digital de la puesta a cero.

Para ello, haz clic en el botón CONFIRMAR según tu cargo. De la misma forma, procederán las otras dos personas miembros de mesa.

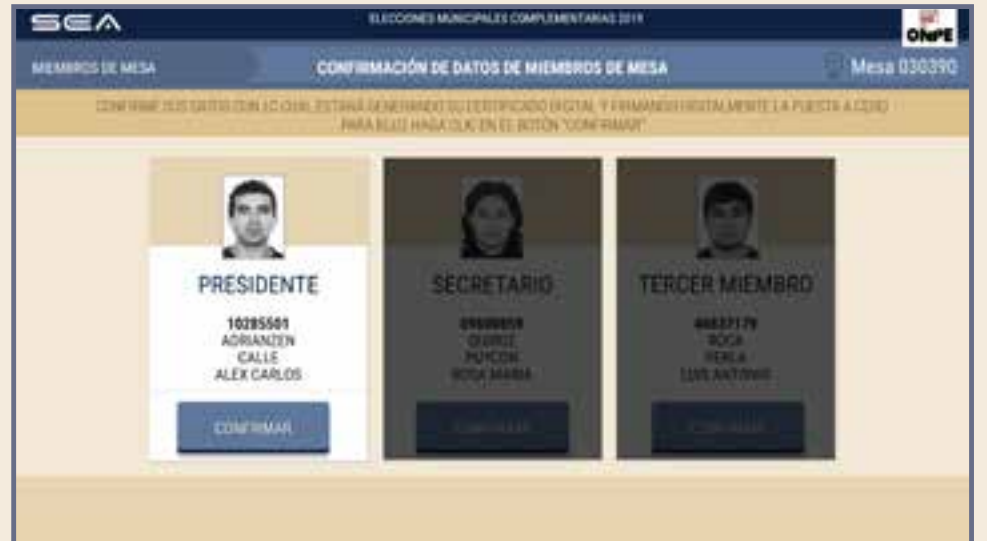

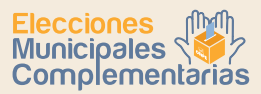

El sistema imprime una copia del reporte de puesta a cero que debe ser firmado por las tres personas miembros de mesa. Este reporte de puesta a cero se guarda en el sobre rojo.

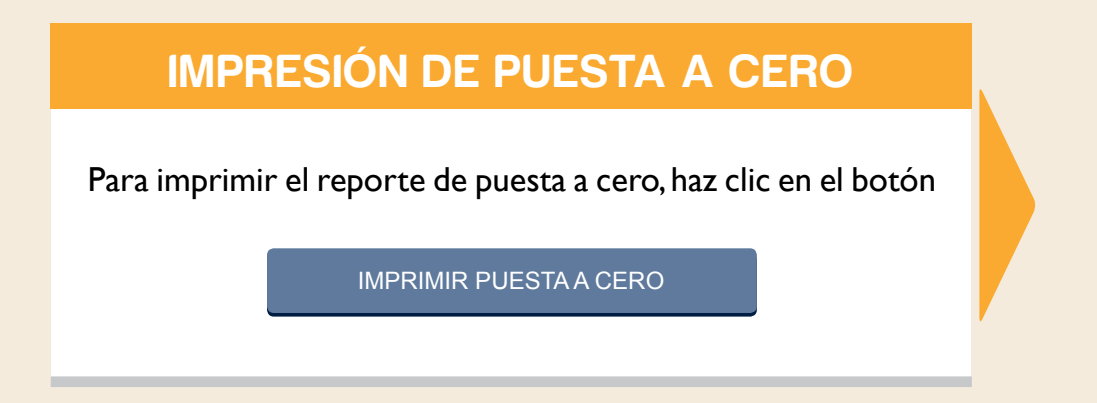

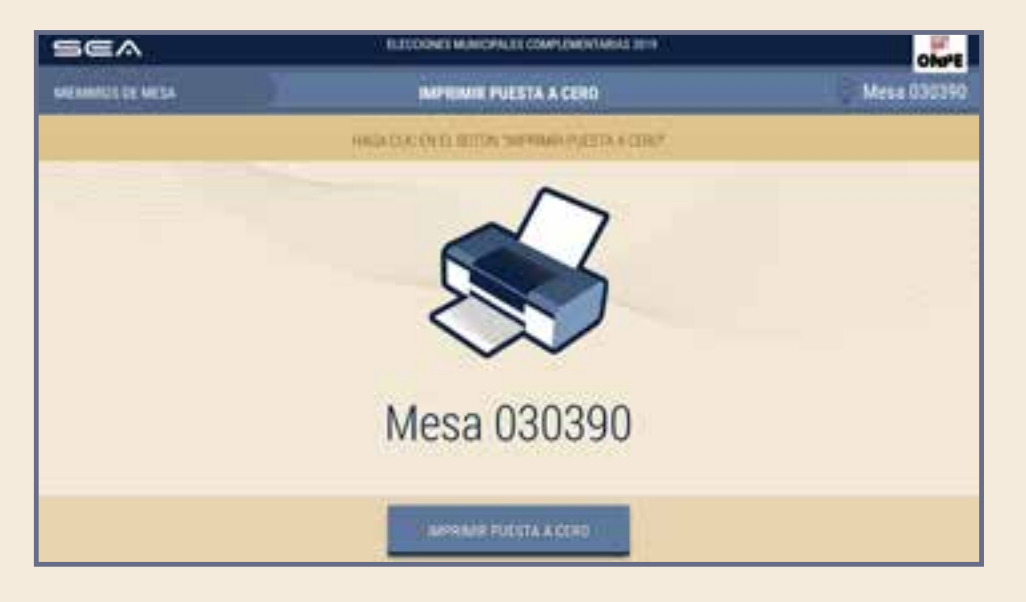

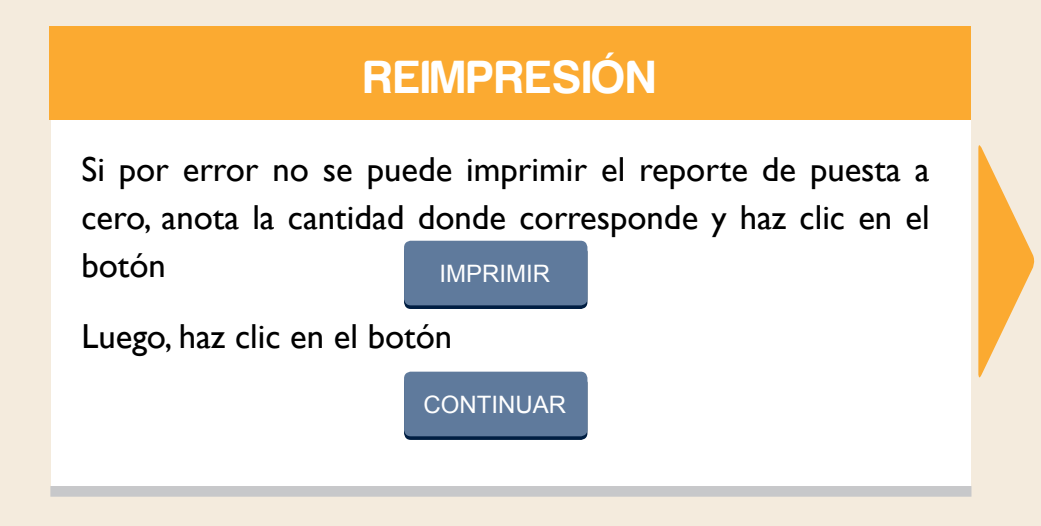

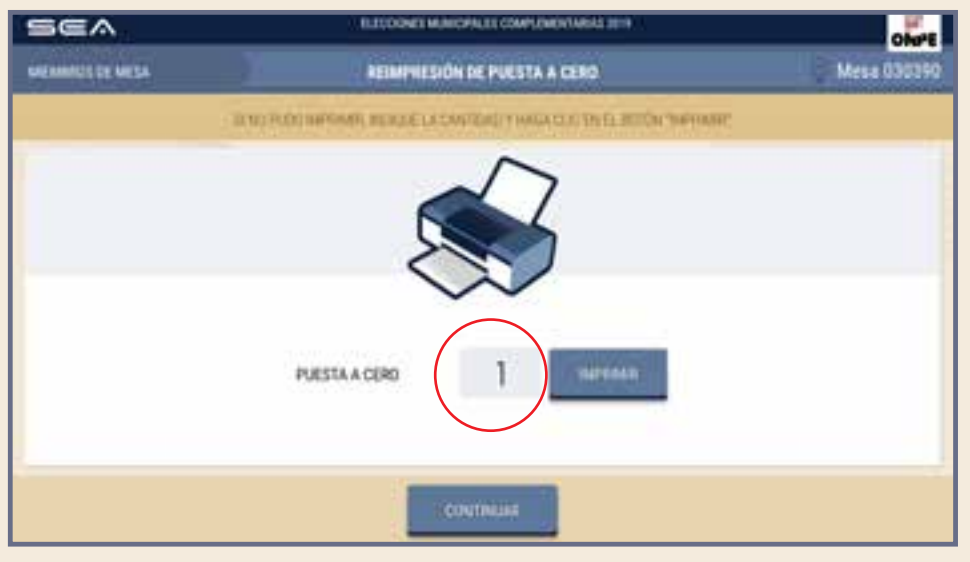

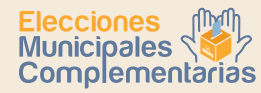

En la pantalla se muestra el total de votantes hábiles de la mesa de sufragio. Para el ingreso correcto de los datos solicitados, debes tener en la mesa el acta de instalación y sufragio (hoja 4a).

## INGRESO DE INFORMACIÓN

Ingresa las horas consignadas en el acta de instalación y sufragio.

También ingresa el **total de ciudadanos que votaron** que se consigna en el acta de sufragio.

| SEA              | ELECCIONES MUNICIPALES COMPLEME                                                        | NTARIAS 2019                      | ONPE                         |
|------------------|----------------------------------------------------------------------------------------|-----------------------------------|------------------------------|
| MEMBROS DE MESA  | INGRESO DE INFORMACIÓ                                                                  | in                                | 😥 Mesa 030390                |
| EN EL RECOMDID E | N BLANCYLINGRESELIOS DATOS CONSIGNADOS EN LAS ACTAS<br>LUEDO HAGA CLIC EN EL BOTON "CO | DE INISTALACIÓN Y ()<br>NTIBRIABE | E SUFFIAGIO COBRESPONDIENTES |
|                  | ELECTORES HADILES                                                                      |                                   |                              |
|                  | Hora escrita en el Acta de instalación:                                                | ŧ.                                | a.m.                         |
|                  | Hora escrita en el Acta de sufragio:                                                   |                                   | p.m.                         |
|                  | Total de ciudadanos que votaron:                                                       |                                   |                              |
|                  | . COMPOSILIO                                                                           |                                   |                              |

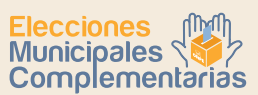

#### Ingresa los datos del acta según el ejemplo.

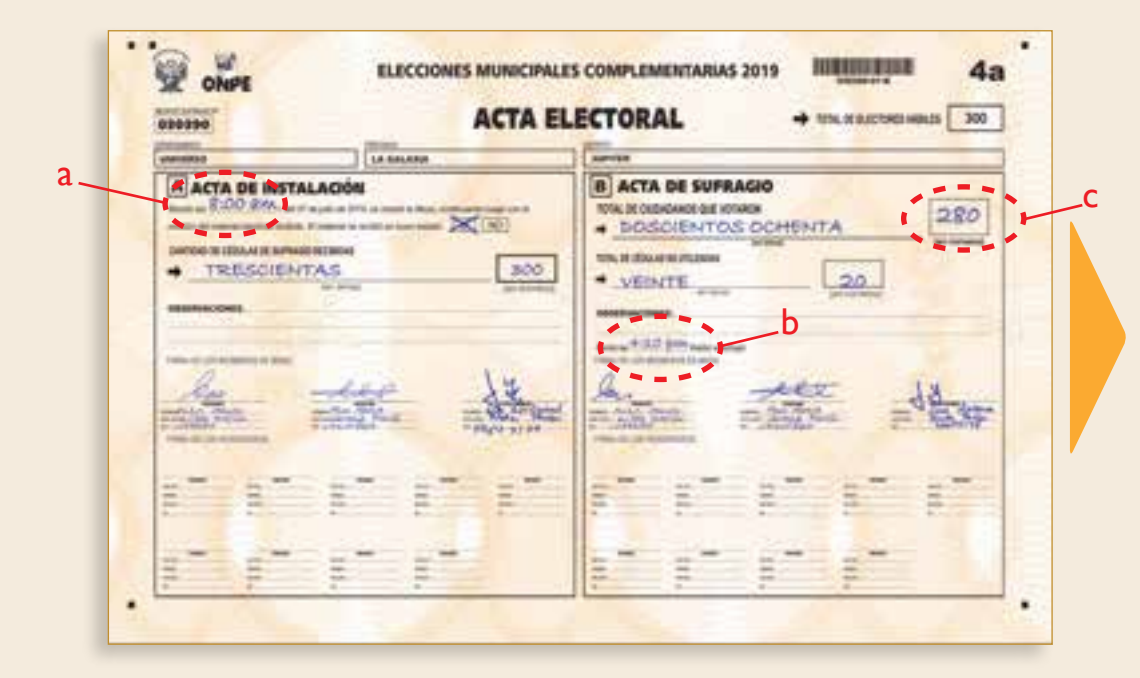

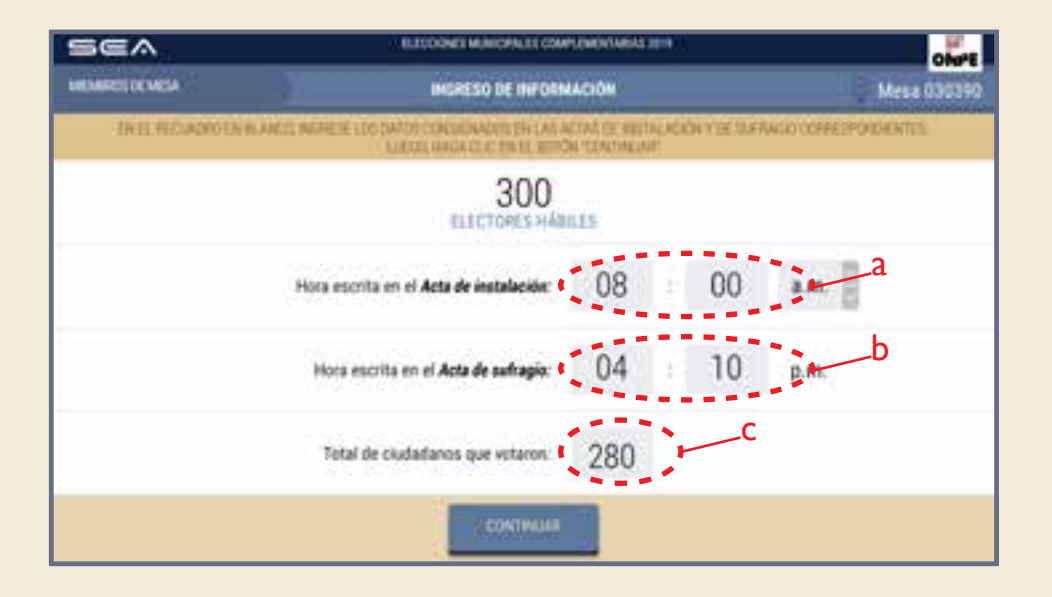

Luego de que ingreses los datos solicitados, haz clic en el botón

CONTINUAR

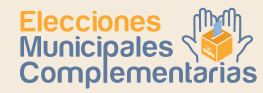

Para la digitación de los resultados de las organizaciones políticas, votos en blanco, nulos e impugnados, es necesario que tengas sobre la mesa la hoja borrador (hoja 5).

Una de las personas miembros de mesa dictará en voz alta el total de votos de cada organización política de la hoja borrador, así como los votos en blanco, nulos e impugnados. Mientras otra de ellas digitará cuidadosamente la información en la laptop dentro del casillero correspondiente.

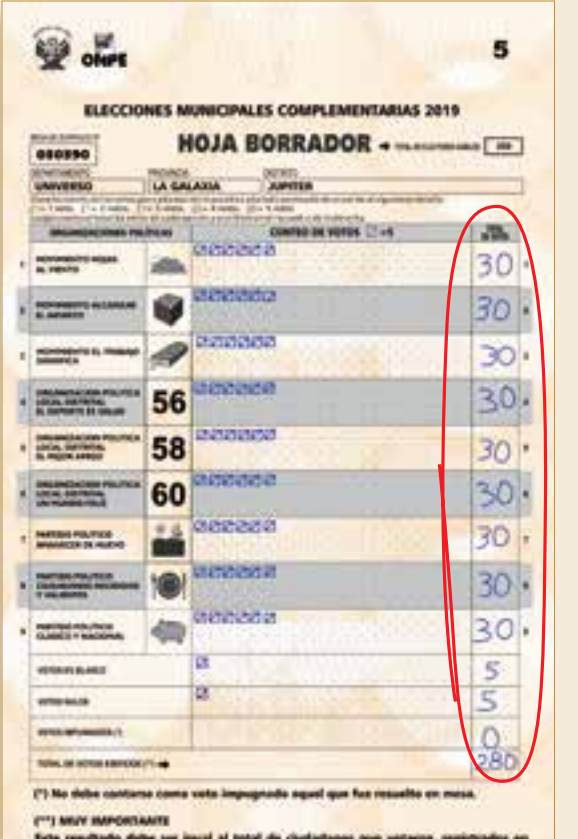

Erte resultado delte sur igual al total de ciudadanes que untaros, registrados en Il Acta de Safragão (Der página és); verifiquela antes de capiar en al Acta de Eurodena.

| 5 | SEA                      | ELECCIONES MUNICIPALES COMPLEMENTARIAS 2019                                                        |                     | ONPE     |
|---|--------------------------|----------------------------------------------------------------------------------------------------|---------------------|----------|
| м | EMBROS DE MESA           | DIGITACIÓN                                                                                         | 🕐 Mesi              | a 030390 |
|   | HATARESE EL TOTAL DE V   | OTOLIEN LOS RECUADROS EN RI ANCO, SEQUIN LA HOUA ECERA<br>LUEGO, HAGA CLICIEN EL BOTON "CONTINUAR" | DOR CORRESPONDENTE. |          |
|   | ORGANIZACIONES POLÍTICAS |                                                                                                    | TOTAL DE            | VOTOS    |
| ł | MOVIMIENTO HOJAS AL VIE  | NTO                                                                                                |                     | 1        |
| 2 | MOVIMIENTO ALCANZAR EL   | INFINITO                                                                                           | <b>Q</b>            |          |
| 3 | MOVIMIENTO EL TRABAJO D  | IGNIFICA                                                                                           | 1                   | 3        |

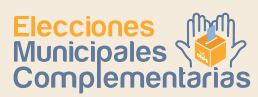

ONPE

ONPE

Mesa 030390

TOTAL DE VOTOS

30

30

30

Mesa 03039

TOTAL DE VOTOS

30

RECOONED MUNICIPALED COMPLEMENTARIAS 2019

DIGITACIÓN

INCREDE AL TATAK, HE VERTILE ON LED INCLUSION ON BOUNDED DOLLIN LA HEAR MONADOR CERTIFICATION TO LEADA CO. IC KIN LL INCIDA TO DUTINE AN ORGANIZACIONES POLÍTICAS MOVIMIENTO HOJAS AL VIENTO Digita en los casilleros en blanco de las organizaciones políticas los resultados de la hoja borrador. MOVIMIENTO ALCANZAR EL INFINITO MOVIMIENTO EL TRABAJO DIGNIFICA SEA FLEDOWER MUNICIPALITI COMPLEMENTARIAS 32114 IN DEPOSITOR MESA DISITASION INCREDE AL TOTAL HE VITTOR ON OUR RECLARINGTION DURING SQUIN LA HOLA REMANDOR DERRECHMENTER ORGANIZACIONES POLÍTICAS Una vez ingresados los resultados, haz clic en el botón MOVIMIENTO HOJAS AL VIENTO CONTINUAR MOVIMIENTO ALCANZAR EL INFINITO MOVIMIENTO EL TRABAJO DIGNIFICA

Prosigue de la misma forma con el ingreso de los resultados del resto de las organizaciones políticas.

SEA

MEMORY OF MESA

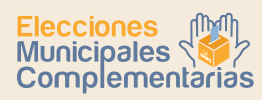

Ingresa igualmente los votos en blanco, nulos e impugnados (si hubiera).

| SEA                    | ELECTRONICS MUNICIPALITY COMPLEXIEVANIALS 2019                                                            | OMPE           |
|------------------------|----------------------------------------------------------------------------------------------------|----------------|
| MEMORODO MESA          | DISTACIÓN                                                                                                 | Mesa 030390    |
| Realized IV starter in | E VITTER (N LEE NELLADARE) EN BUINNES HELIN DA HOM NERVASION EEN<br>LEEDE MARK CLE: (N EL RETOR TERNENAN' | eenenhents:    |
| 1                      |                                                                                                    | TOTAL DE VOTOS |
| VOTOS EN BLANCO        |                                                                                                    | 5              |
| VOTOS NULOS            |                                                                                                    |                |
| VOTOS IMPUGNADOS       |                                                                                                    |                |
|                        |                                                                                                    |                |

| Luego, haz clic en el botón |  |
|-----------------------------|--|
| CONTINUAR                   |  |
|                             |  |

| Sea                      | ILIQOBELMINICPALITI COMPUNICIALISI ILI-9                                                                      | ONPE           |
|--------------------------|----------------------------------------------------------------------------------------------------|----------------|
| MENGROS DE VESA          | DIGITACIÓN                                                                                                    | Mesa 030390    |
| MENDER IN ADDRESS OF MIL | THE (14 LITE HE CLARIFICE ION DURING STREET STREET, MARKADON D<br>KLIEDO, MARKA CLIC (19 LL ROTON 'DONTMARAF' | SHR WORDSHIT:  |
|                          |                                                                                                    | TOTAL DE VOTOS |
| VOTOS EN BLANCO          |                                                                                                    | 5              |
| VOTOS NULOS              |                                                                                                    | 5              |
| VOTOS IMPUGNADOS         |                                                                                                    | 0              |
|                          | CONTINUES                                                                                                    |                |

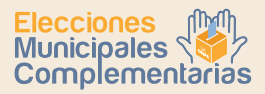

Luego de ingresar todos los resultados, se mostrará el total de votos emitidos. Esta cantidad debe ser igual al total de ciudadanos que votaron que consta en el acta de sufragio.

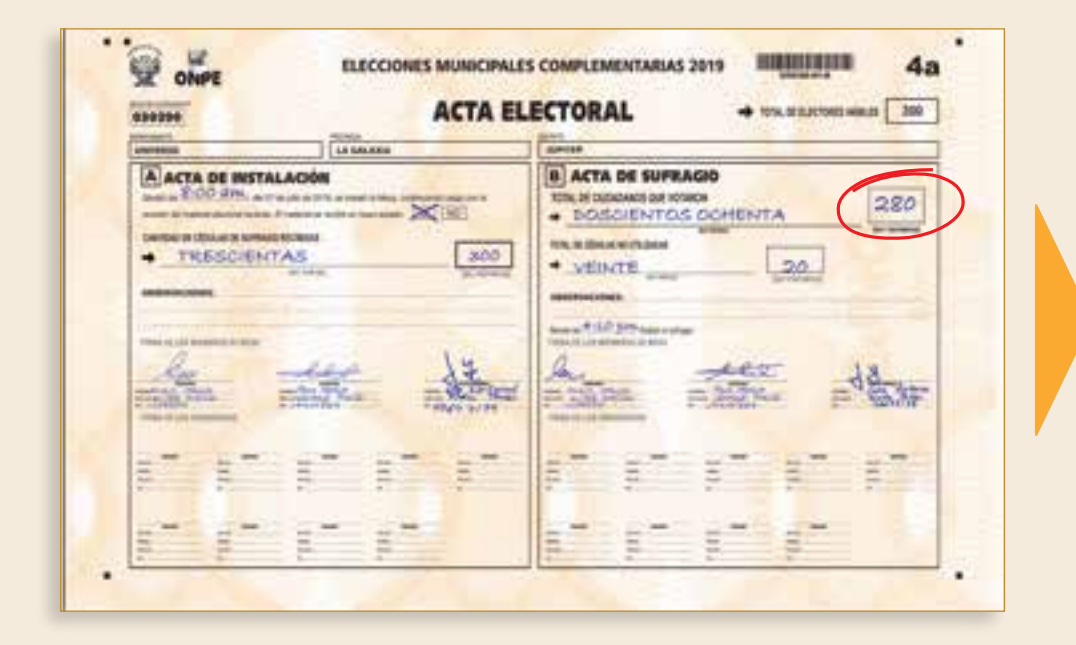

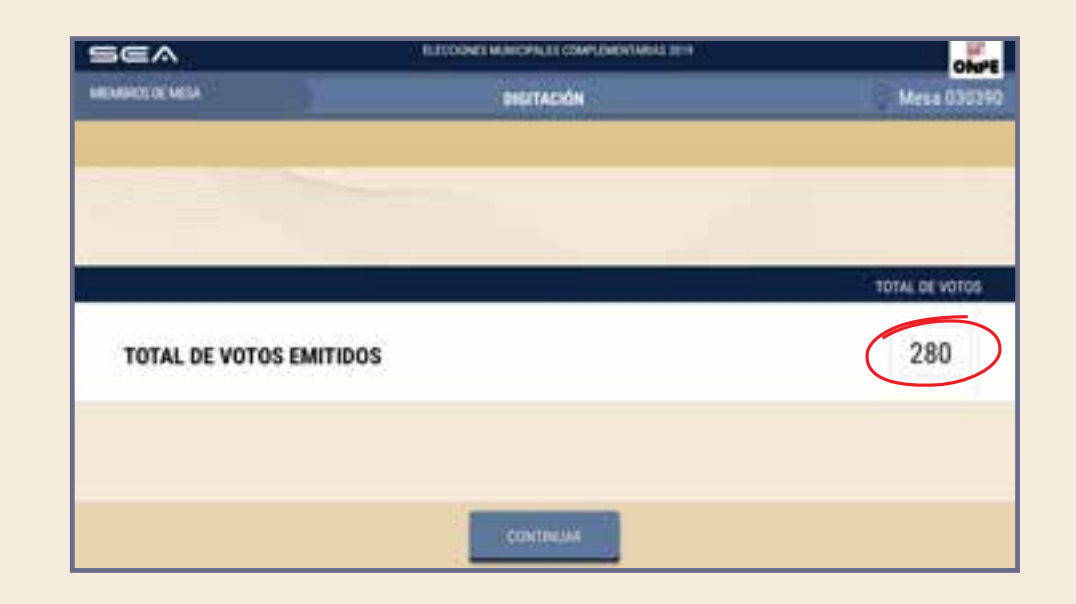

Para proseguir, haz clic en el botón

CONTINUAR

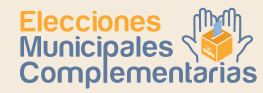

En la pantalla se mostrarán los resultados ingresados. Estas cantidades deben compararse con las de la hoja borrador.

## CONFIRMACIÓN DE DIGITACIÓN

Para confirmar si el resultado ingresado es correcto, haz clic en el recuadro en blanco de cada organización política.

| 9 | 5ea                               | ELECCIONES MUNICIPALES COMPLEM                                                             | ENTARIAS 2019                                           |                  | ONPE     |
|---|-----------------------------------|--------------------------------------------------------------------------------------------|---------------------------------------------------------|------------------|----------|
| м | MEMBROS DE MESA CONFIRMACIÓN DE D |                                                                                            | CIÓN                                                    | 12 Mes           | a 030390 |
|   | VEHIFICLE QUE EL TOTAL E          | E VOTOS SEA KURL AL DE LA HUA BORRADOR DOI<br>I EN EL RECURDRO EN ELANCO SI NO CORFLIA SEC | RRESPONDIENTE: SI ES IQUAL COM<br>SUN LA HILLA RORBACOR | IFINE CON UNICLE | 8.<br>   |
|   | ORGANIZACIONES POLÍTICA           | s                                                                                          |                                                         | OTAL DE VOTOS    |          |
| Ŀ | MOVIMIENTO HOJAS A                | L VIENTO                                                                                   | 2                                                       | 30               | 1        |
| 2 | MOVIMIENTO ALCANZA                | R EL INFINITO                                                                              | <b>e</b>                                                | 30               | :2       |
| 3 | MOVIMIENTO EL TRABA               | JO DIGNIFICA                                                                               | 9                                                       | 30               | 3        |
|   |                                   |                                                                                            |                                                         |                  |          |
|   |                                   |                                                                                            |                                                         |                  |          |

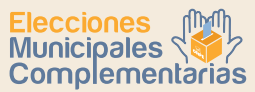

Una vez confirmados los resultados ingresados de esta pantalla, haz clic en el botón

#### SIGUIENTE $\downarrow$

De lo contrario, corrige de acuerdo con la hoja borrador.

Prosigue de la misma forma con el resto de organizaciones políticas.

| SEA                     | BLEDONES MUNICIPALITI COMP                                                          | INNOVTABLE SET O                                                | ONPE         |
|-------------------------|-------------------------------------------------------------------------------------|-----------------------------------------------------------------|--------------|
| MEMORY OF MESA          | CONTINUACIÓN DE DID                                                                 | TACION                                                          | Mesa 030390  |
| annus as is totala      | VETTEL DEA AGUELA, DE LA MELIA REPRACEM<br>EN EL RECENERED DA BLANCE DI NEL COMPLA- | CENINE OPUNCHENTE, SE HEI NIGAL CON<br>DETION LA HEUR DOMINIONE | THE OWNER    |
| ORGANIZACIONES POLÍTICA | \$                                                                                  | T                                                               | TAL DE VOTOS |
| MOVIMIENTO HOJAS AL     | VIENTO                                                                              | -                                                               | 30 🖌         |
| 2 MOVIMIENTO ALCANZA    | R EL INFINITO                                                                       |                                                                 | 30 🖌 🛛       |
| MOVIMIENTO EL TRABA     | JO DIGNIFICA                                                                        | 1                                                               | 30 🖌 🖇       |
|                         | DOLLAR 4                                                                            |                                                                 |              |
|                         |                                                                                     |                                                                 |              |

| Continúa con la confirmación de   | resultados de los votos en     |
|-----------------------------------|--------------------------------|
| blanco, nulos e impugnados (si hu | ibiera). Luego, haz clic en el |
| botón                             |                                |

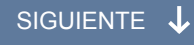

| SEA                | BECOMENTIAL CONTINUES IN                                                                                                    | ONE CONTE                      |
|--------------------|----------------------------------------------------------------------------------------------------|--------------------------------|
| MEMORODO MESA      | CONFIRMACIÓN DE DIDITACIÓN                                                                                                    | Mesa 030390                    |
| damental in how of | VITTE DIA AGAI, AL DI LA HERA DERACCH COME DE NORTH T. 15 HE<br>N 11. REDORMEN RECEI II NELCONI A DECIMA CA HERA BORRAC<br>ANTRECE: + | NEW CONTRACTOR (IN CCC)<br>20. |
|                    |                                                                                                    | TOTAL DE VOTOS                 |
| VOTOS EN BLANCO    |                                                                                                    | 5 🖌                            |
| VOTOS NULOS        |                                                                                                    | 5                              |
| VOTOS IMPUGNADOS   |                                                                                                    | 0 🖌                            |
|                    | DIGUNATE 40                                                                                                    |                                |
|                    |                                                                                                    |                                |

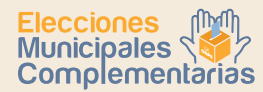

Finalizada la confirmación de digitación, se muestra el total de votos emitidos. Luego, haz clic en el botón

CONFIRMAR

#### **OBSERVACIONES**

Ingresa las reclamaciones u observaciones de las personeras o personeros presentadas durante el escrutinio, así como las resoluciones de la mesa de sufragio (si hubiera).

Luego, haz clic en el botón

CONTINUAR

| SEA                | ELECTORIE MUNICIPALES COMPLEMENTARIAS 2019 | OWE            |
|--------------------|--------------------------------------------|----------------|
| MEMOROLOGI VESA    | CONFIRMACIÓN DE DIGITACIÓN                 | Mesa 030390    |
|                    |                                            |                |
|                    |                                            |                |
|                    |                                            | TOTAL DE VOTOS |
| TOTAL DE VOTOS EMI | TIDOS                                      | 280            |
|                    |                                            |                |
|                    |                                            |                |
|                    | CONTINUES                                  |                |

| SEA          | REDUCINES MUNICIPALITI COMPLEMENTATION 2019                                                                                                    | OWE         |
|--------------|----------------------------------------------------------------------------------------------------|-------------|
| MOMPETOEMESA | OBSERVACIONES                                                                                                    | Mesa 030390 |
|              | ESCHER TRADUCE INCLINATIONES UNBERTRACEMENTS DE LOS PENERACIOS.<br>EDINO LAS REFOCIOEMENDES LA VACAL DE HIBERNY /                                                                                                    |             |
|              |                                                                                                    |             |
|              | OBSERVACIONES                                                                                                    |             |
|              | No. 10. Contraction of the second second sec |             |
|              |                                                                                                    |             |
|              |                                                                                                    |             |
|              |                                                                                                    |             |
|              |                                                                                                    |             |
|              | I CONTINUM                                                                                                    |             |

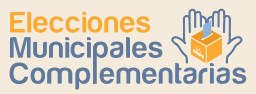

## REGISTRO DE PERSONERAS O PERSONEROS

Para registrar a las personeras o personeros acreditados que lo soliciten, haz clic en el botón AGREGAR PERSONERO & e ingresa sus datos.

| SEA                | ELECCIONES MUNICIPALES COMPLEMENTARIAS 2019                                                                        | ONPE                                  |  |  |  |
|--------------------|----------------------------------------------------------------------------------------------------|---------------------------------------|--|--|--|
| MEMBROS DE MESA    | REGISTRO DE PERSONEROS                                                                                             | REGISTRO DE PERSONEROS De Mesa 030390 |  |  |  |
| HACA OLIC EN EL BI | NTON "AGREGAR PERSONERO" E INSPESE LOS CATOS DE LOS PERSONERIOS QUE<br>LUEGO HAGA CLIC EN LL INOTON TICINITION ART | DESEEN REGESTRARGE                    |  |  |  |
|                    | AGREGAR PERSONERO                                                                                                  |                                       |  |  |  |
| 2.                 |                                                                                                    |                                       |  |  |  |
| č                  |                                                                                                    | 2                                     |  |  |  |
| č                  | <u>_</u>                                                                                                    | 2.                                    |  |  |  |
| ć                  | Ω<br>_⊕                                                                                                    | 20                                    |  |  |  |
|                    | CONTINUAR                                                                                                    |                                       |  |  |  |

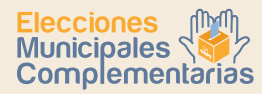

Selecciona la organización política a la que pertenece haciendo clic en la flecha del menú desplegable.

| 単項入 | 1.0.00                                | (Incode the second second second second second second second second second second second second second second s                                                                                                    | ciers -     |
|-----|---------------------------------------|----------------------------------------------------------------------------------------------------|-------------|
|     | REGISTRO DE PERSONEROS                |                                                                                                    | Mean Street |
|     | ORGANIZACIÓN POLÍTICA:                |                                                                                                    |             |
|     | DNIC                                  | Antonio antonio antonio                                                                                                    |             |
|     | APELLIDO PATERNO:                     | MUNICAR PLACES, AND A STREET, A STREET, A STRE |             |
|     | APELLIDO MATERNO:                     |                                                                                                    |             |
|     | NOMORES:                              | 196103-196703 (Insurance J. Constant) - 1963034<br>(Martino 1962-001-0.4023 - 1962036)                                                                                                    |             |
|     | C CANCE                               | SLAR (                                                                                                    |             |
|     | · · · · · · · · · · · · · · · · · · · |                                                                                                    |             |

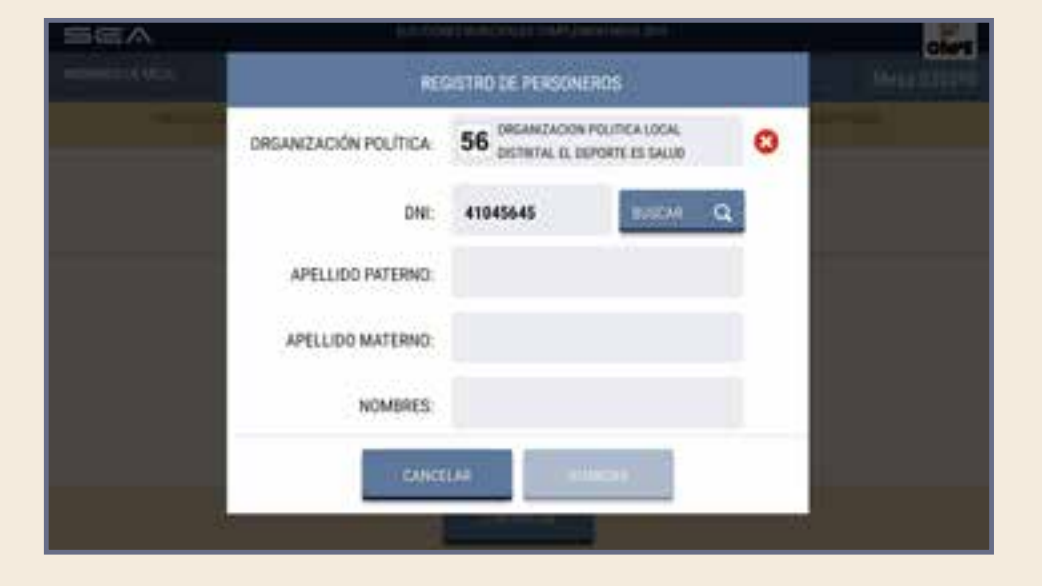

Ubicada la organización política a la que pertenece, ingresa su número de DNI y haz clic en el botón

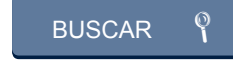

GUÍA PARA MIEMBROS DE MESA EN EL ESCRUTINIO AUTOMATIZADO

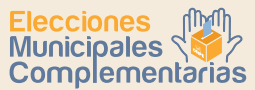

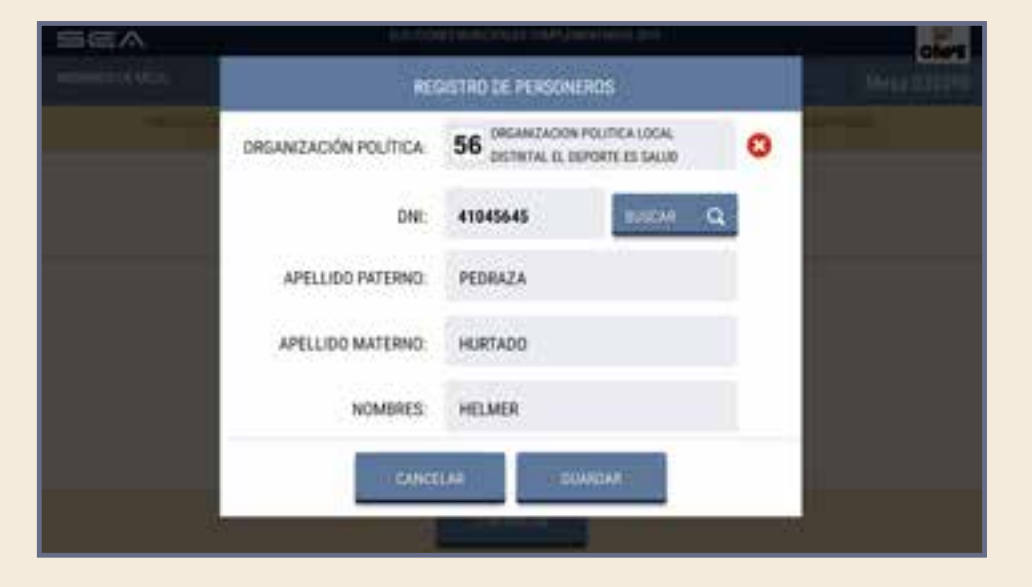

Aparecerán los apellidos y nombres de la personera o personero de mesa. Luego, haz clic en el botón

#### GUARDAR

Para ingresar los datos del resto de personeras o personeros de mesa acreditados que lo deseen, haz clic en el botón AGREGAR PERSONERO & y procede de la misma forma.

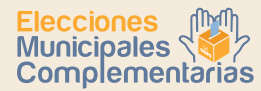

## CONFIRMACIÓN DE DATOS DE MIEMBROS DE MESA

Cada miembro de mesa debe confirmar sus datos para la generación de su certificado digital y la firma digital de las actas de escrutinio.

Para ello, haz clic en el botón CONFIRMAR, según tu cargo. De la misma forma, procederán las otras dos personas miembros de mesa.

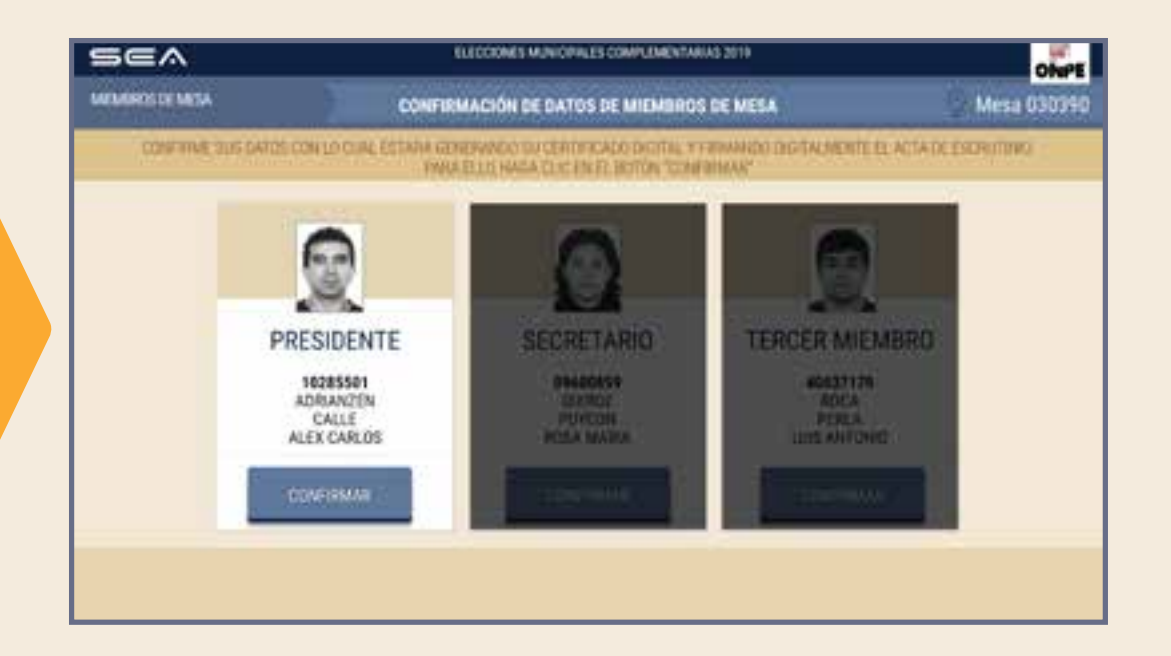

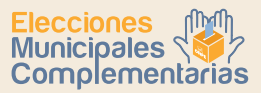

#### IMPRESIÓN DE ACTAS DE ESCRUTINIO Y CARTEL DE RESULTADOS

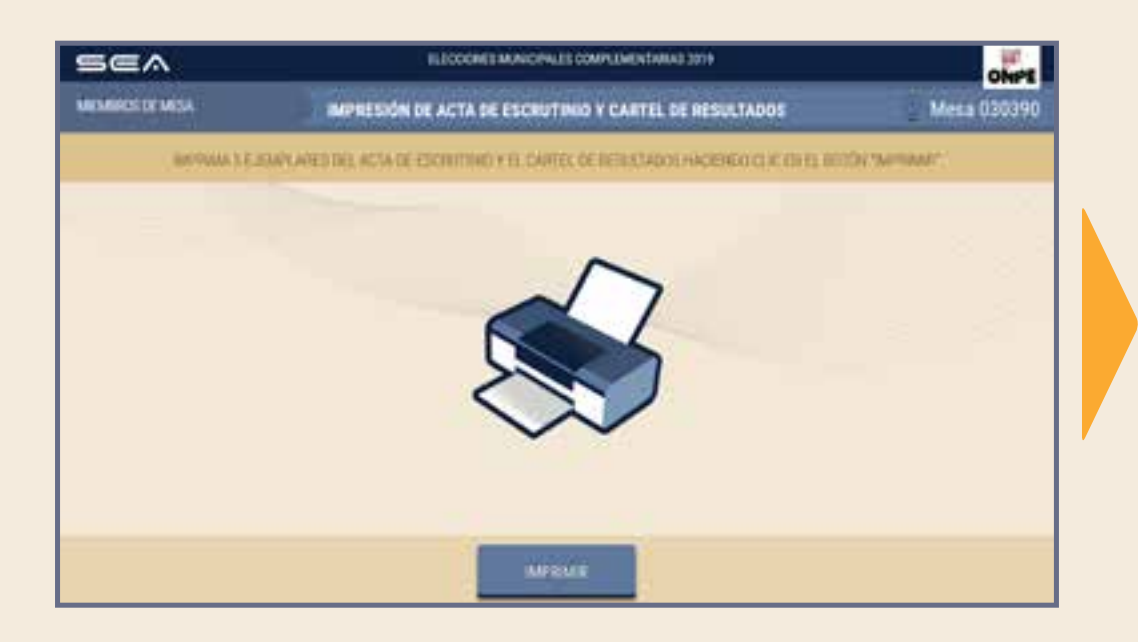

Para imprimir automáticamente cinco (5) actas de escrutinio y el cartel de resultados, haz clic en el botón

#### IMPRIMIR

Una vez impresas las actas, debe firmarlas cada miembro de mesa en el lugar que le corresponde a cada uno.

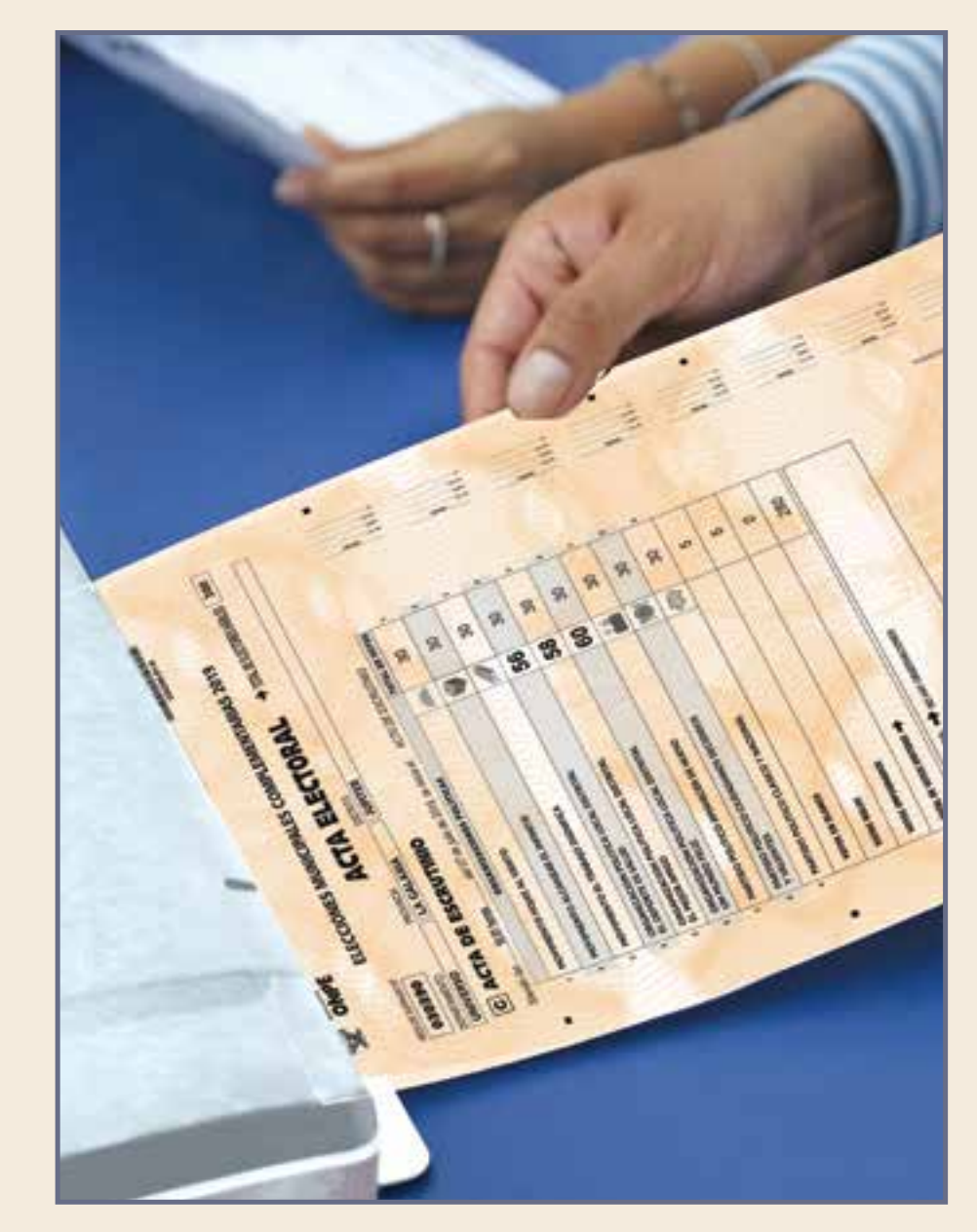

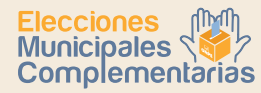

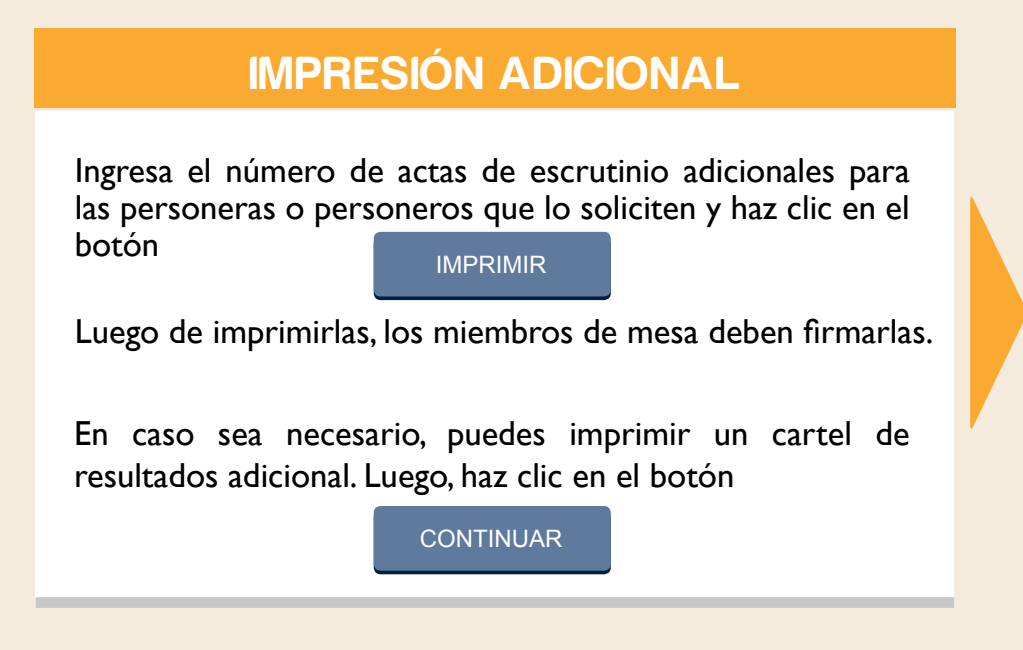

| SEA             | ELECCIONES MUNICIPALES COMPLEMENTABLAS 2019 |                   |                           |            |  |
|-----------------|---------------------------------------------|-------------------|---------------------------|------------|--|
| MEMORYS DE MESA | IMPS                                        | INL.              | Mesa 030390               |            |  |
| APTING.         | ACTAL VIO CANTEL ADDROGALES INDIC           | AND'S CA CAMITIDA | D LINES HALF DUCKN HE NOT | OKTOHRAMIT |  |
|                 |                                             | .1                | >                         |            |  |
|                 | F                                           |                   | 1                         |            |  |
|                 | 2                                           |                   |                           |            |  |
|                 |                                             | $\sim$            |                           |            |  |
| ,               | Acta de Escrutinio                          | 1                 | NPENR                     |            |  |
|                 | Cartel de Resultados                        | 1                 | SAFRANK                   |            |  |
|                 |                                             | 12                |                           |            |  |
|                 |                                             | CONTINUAR         |                           |            |  |

#### **CERTIFICADOS DE MIEMBROS DE MESA**

Para imprimir los certificados de participación de miembros de mesa, haz clic en el botón

IMPRIMIR

Luego, cada miembro de mesa firma los certificados en el espacio que le corresponde.

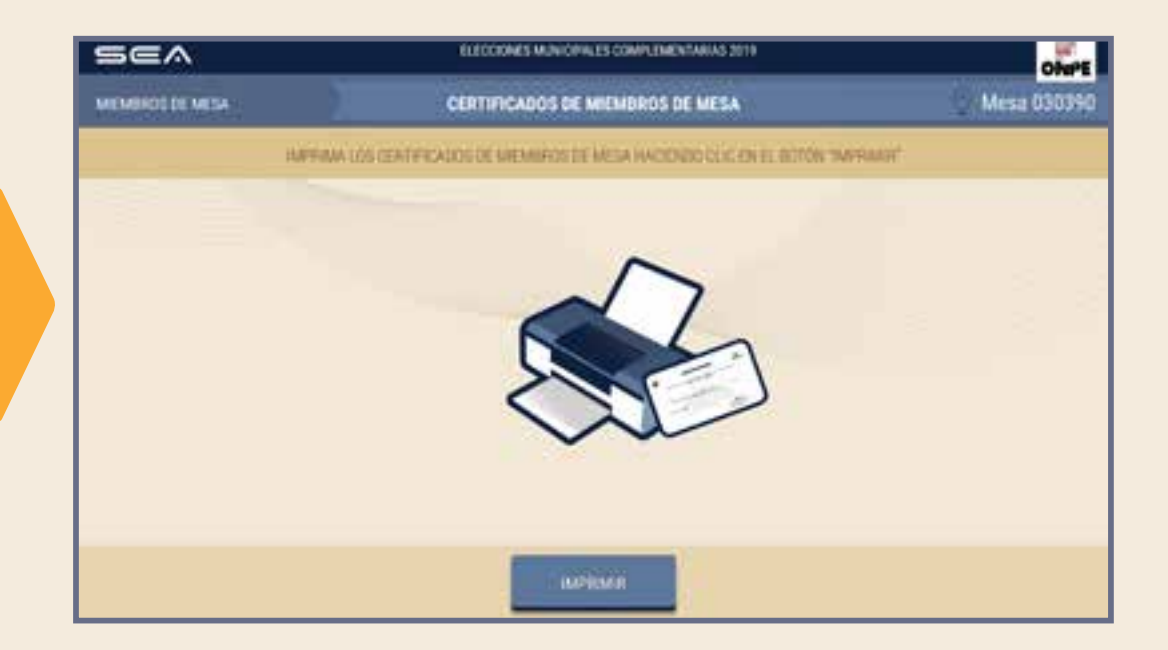

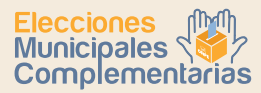

ONPE

Mesa 030390

CERTIFICADO

PRESIDENTE

CERTFICADO

SECRETARIO.

CERTIFICADO

TERCER MEMORY

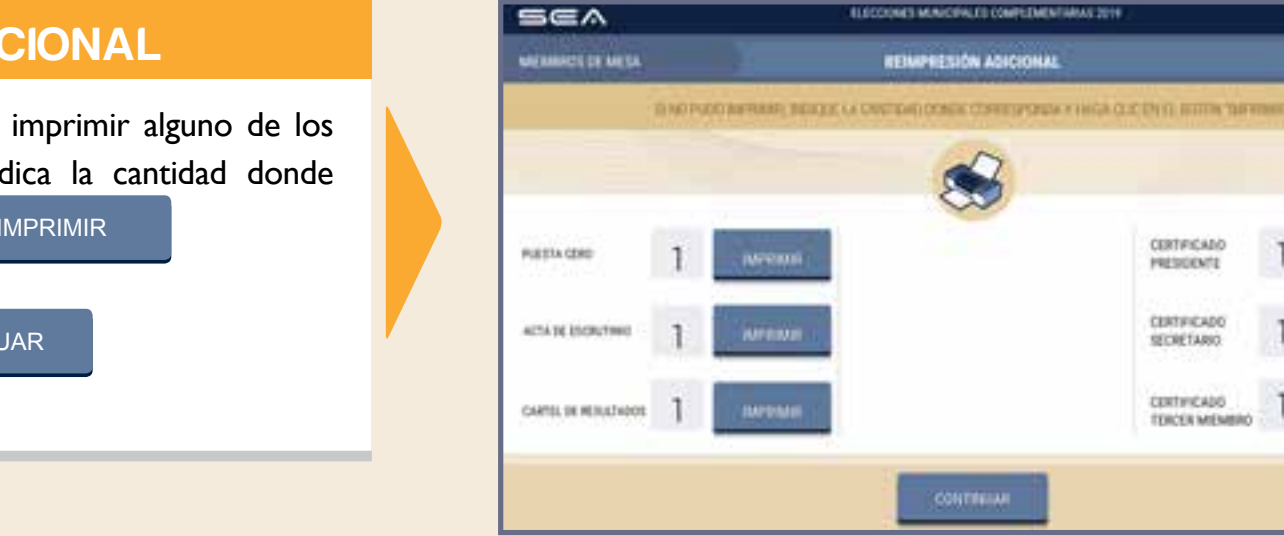

#### **REIMPRESIÓN ADICIONAL**

En caso sea necesario, puedes volver a imprimir alguno de los documentos generados en el SEA. Indica la cantidad donde corresponda y haz clic en el botón IMPRIMIR

Luego, haz clic en el botón

CONTINUAR

#### FINALIZACIÓN DEL USO DEL SEA

Para finalizar el uso del SEA, desconecta el USB y haz clic en el botón

SALIR

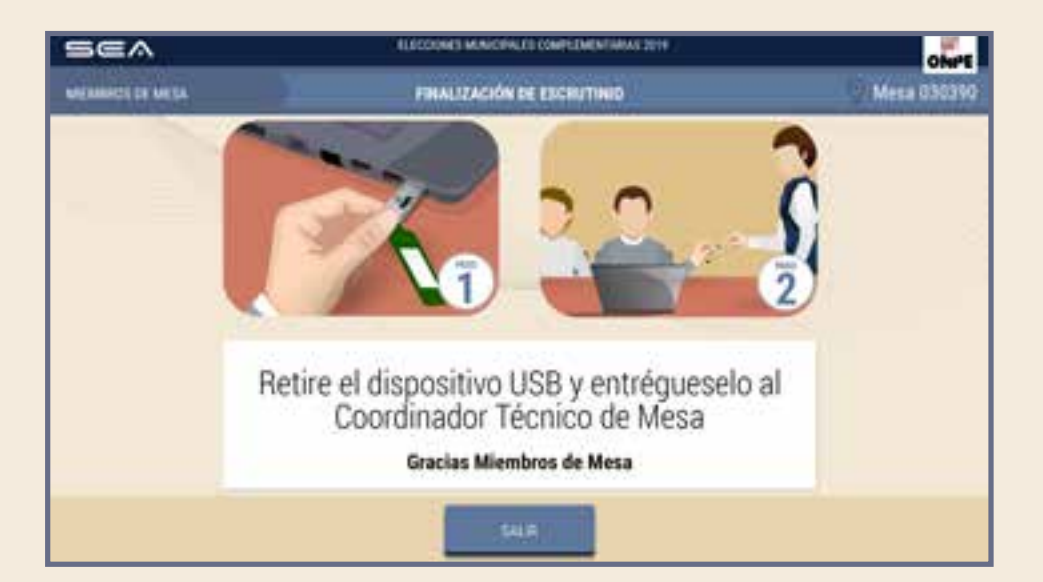

Una vez desconectado el USB, entrégaselo a la coordinadora o coordinador de la ONPE y continúa con las tareas finales de acuerdo con las indicaciones de la Cartilla de instrucciones para miembros de mesa.

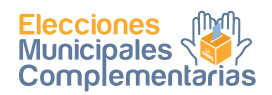

## **CASOS O SITUACIONES ESPECIALES**

SEA

MEMOROS DE MESA

FLICCOMES MUNICIPALITY COMPLEMENTARIASI 2019 REGISTRO DE MIEMEROS DE MESA

-

Mesa 0303

#### **CASO 1**

RECEIPTED TO THE REPORT OF THE RECEIPTENED A VIOLATIA CLUC EN TO RECEAR LIFTED HAVA CLIFTED TO HAVAN CLIEFTER OF 75956524 INCRESAR DND Si una de las personas miembros de mesa ingresa un número eret na de DNI que no pertenece a la mesa. INCRESAR ONE HIPETHO INCRESARDNE TRUCTO MINUNE sea ... aparecerá el siguiente mensaje de alerta. El número de DNI 75858524 no pertenece a la mesa de safragio. ACOTAL

> ACEPTAR y escribe correctamente el número de DNI.

SOLUCIÓN: Haz clic en

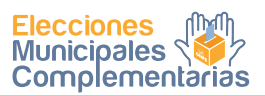

#### CASO 2

siguientes.

borrador.

Si al confirmar la digitación, el total de votos emitidos es diferente al total de ciudadanos que votaron, y se hace clic en el botón CONTINUAR...

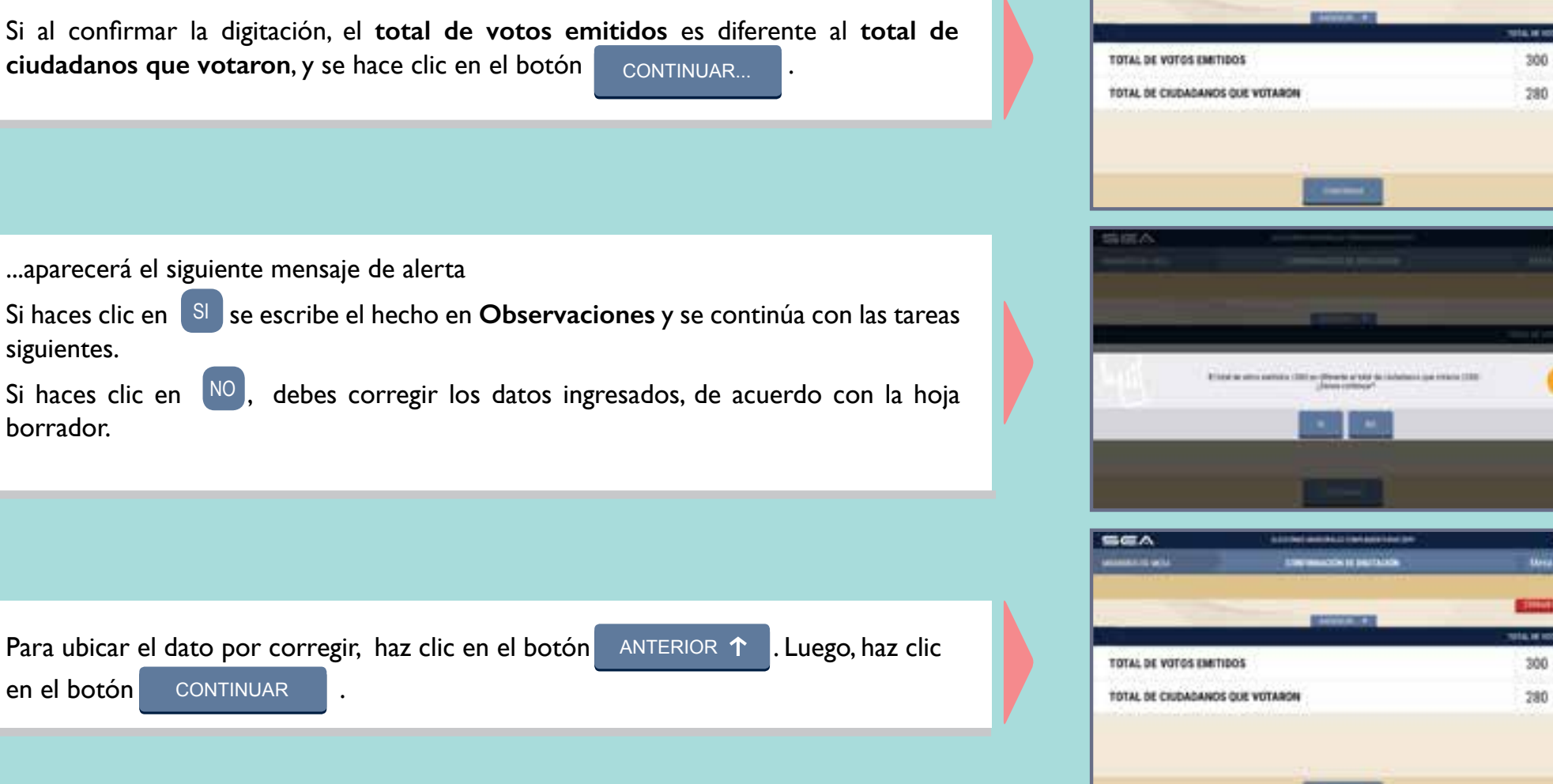

SEA

**SOLUCIÓN**: Corrige según las indicaciones señaladas.

El total de votos emitidos debe ser igual al total de ciudadanos que votaron, tal como figura en el acta de sufragio. De lo contrario, deben volver a revisar los resultados de la hoja borrador y trasladarlos correctamente al sistema. Si la diferencia persiste, haz clic en el botón CERRAR SESIÓN y vuelve a escrutar las cédulas.

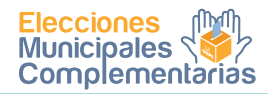

#### CASO 3

Si el total de ciudadanos que votaron es mayor que el total de electores hábiles de la mesa de sufragio,

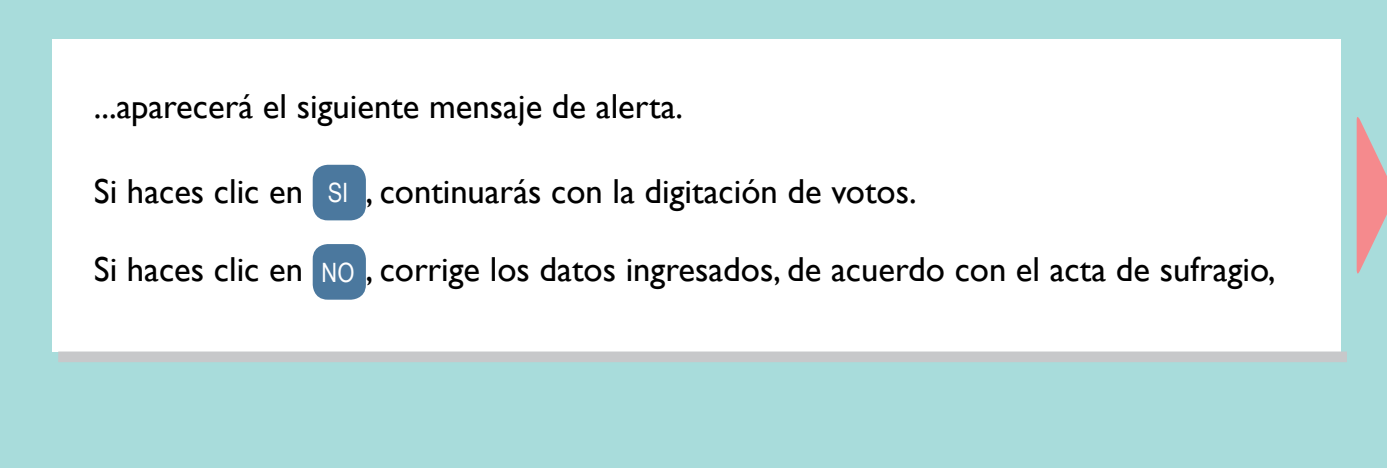

... se corregirá el dato erróneo de acuerdo con el acta de sufragio.

SOLUCIÓN: Verifica la información del total de ciudadanos que votaron, como aparece en el acta de sufragio. Corrige y haz clic en el botón CONTINUAR . Este número no debe ser mayor que el total de electores hábiles.

SEA

300

inginise is hirsy months on of Acta dr settagies 0.4 10 p.m.

DYD, as were age of both the memory below 200

300

or in how rooms on at this is multiplane.

Hyrovat Af Volal del L'adiachieves juan verbe

inginue is hirs north in it Acts & subagiv (1)

-08

300

tegencer in hora recents on of Ada da metalaction

htpresses of total del clashest-service part-week

00 +m

00 sm

10 +=

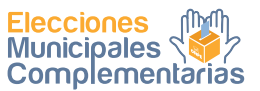

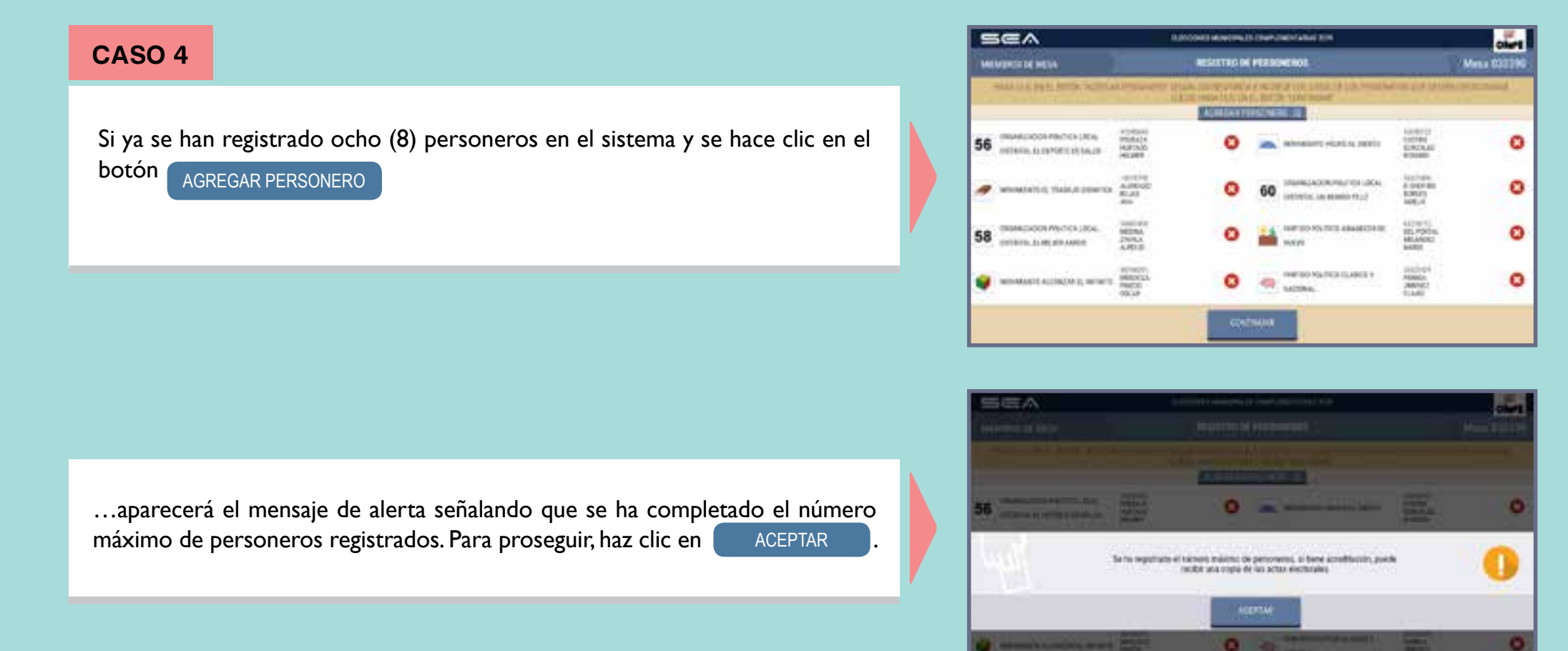

**SOLUCIÓN**: El sistema solo permite el registro de ocho (8) personeros para que aparezcan sus datos impresos en las actas de escrutinio. Los personeros debidamente acreditados en la mesa de sufragio y que no hayan podido registrarse, también pueden solicitar copia del acta de escrutinio.

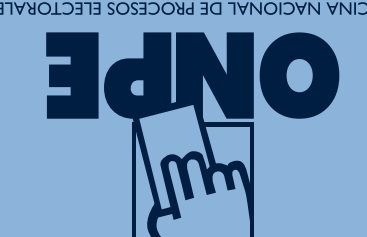

OFICINA NACIONAL DE PROCESOS ELECTORALES

Se terminó de imprimir en abril del 2019 en: Imprenta OUPE, Av. Industrial 3113, Independencia - Lima 18. Edición - Abril 2019 HECHO EL DEPÓSITO LEGAL EN LA BIBLIOTECA NACIONAL DEL PERÚ Nº 2019-04591 Jr. Washington 1894, Lima - Perú Editado por: Oficina Nacional de Procesos Electorales

əd.dop.9qno.www

**SONATÌSIV** 

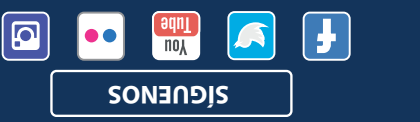

informes@onpe.gob.pe

**ESCRÍBENOS** 

0290-714 (10)

SONAMÀJJ